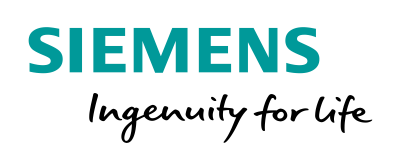

Industry Online Support

NEWS

How do you replace a serial MD2 connection with SHDSL with SINAUT ST7?

SCALANCE M826-2 SHDSL Router

https://support.industry.siemens.com/cs/ww/en/view/109744746

Siemens Industry Online Support

When -

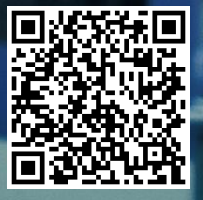

This entry is from the Siemens Industry Online Support. The general terms of use (<u>http://www.siemens.com/terms\_of\_use</u>) apply.

Security information Siemens provides products and solutions with industrial security functions that support the secure operation of plants, systems, machines and networks. In order to protect plants, systems, machines and networks against cyber threats, it is necessary to implement – and continuously maintain – a holistic, state-of-the-art industrial security concept. Siemens' products and solutions only form one element of such a concept.

Customer is responsible to prevent unauthorized access to its plants, systems, machines and networks. Systems, machines and components should only be connected to the enterprise network or the internet if and to the extent necessary and with appropriate security measures (e.g. use of firewalls and network segmentation) in place.

Additionally, Siemens' guidance on appropriate security measures should be taken into account. For more information about industrial security, please visit <a href="http://www.siemens.com/industrialsecurity">http://www.siemens.com/industrialsecurity</a>.

Siemens' products and solutions undergo continuous development to make them more secure. Siemens strongly recommends to apply product updates as soon as available and to always use the latest product versions. Use of product versions that are no longer supported, and failure to apply latest updates may increase customer's exposure to cyber threats.

To stay informed about product updates, subscribe to the Siemens Industrial Security RSS Feed under <u>http://www.siemens.com/industrialsecurity</u>.

### Contents

| 1 | Settings in the SIMATIC Manager |                                         | 3 |
|---|---------------------------------|-----------------------------------------|---|
| 2 | Settin                          | ngs in the SINAUT ST7 Engineering       | 5 |
|   | 2.1                             | Configure SINAUT Connections            | 5 |
|   | 2.2                             | Save and Create System Data             | 6 |
| 3 | Down                            | nload Stations                          | 7 |
| 4 | Conn                            | ect Hardware                            | 7 |
| 5 | Confi                           | gure SCALANCE M 826-2                   | 8 |
|   | 5.1                             | Assign IP Address                       | 8 |
|   | 5.2                             | Settings for 4-wire Mode                | 8 |
|   | 5.3                             | Other Settings for the SHDSL Interfaces | 9 |
|   |                                 |                                         |   |

# **1** Settings in the SIMATIC Manager

Table 1-1

| No. | Action                                                                                                    | Remark                                                                                                    |
|-----|----------------------------------------------------------------------------------------------------|----------------------------------------------------------------------------------------------------|
| 1.  | Open your STEP 7 project in the SIMATIC Mana                                                                                              | ger and switch to NETPRO.                                                                                                    |
| 2.  | Select the TIM to which the modem to be replaced is connected.                                                                            | 01_Master         01_314         314         314         314         314         314         314         314         314         314         314         314         314         314         314         314         314         314         314         314         314         314         314         314         314         314         314         314         314         314         314         314         314         314         314         314         314         314         314         314         314         314         314         314         314         314         314         314         314         314         314         314      31                                                                                                    |
| 3.  | Go to the "Interfaces" tab.<br>Select the dedicated line ("Standleitung") and<br>delete it from the station using the "Delete"<br>button. | Properties - TIM 3V-IE - (R0/S4)         General Addresses   Special   Time Service Interfaces   Options           Interface   State         Interface   State         Interface   State         Interface   Rot connected   address = 152 153 0 1         WAHI   connected for Standetung(I)         Interface   Rot connected   Rot connected   Rot connecone  Rot connected   Rot connected   Rot conn |
| 4.  | Select the Ethernet interface and change the IP address by clicking "Properties".                                                         | Properties - TIM 3V-IE - (R0/54)         General   Addresses   Special   Time Service Interfaces   Options           Interface State         Interface State         Interface         In                                                                                                    |

#### 1 Settings in the SIMATIC Manager

| No. | Action                                                                                                  | Remark                                                                                                    |
|-----|----------------------------------------------------------------------------------------------------|----------------------------------------------------------------------------------------------------|
| 5.  | Enter the required IP address. Then create a new Ethernet network and connect it to the station.        | Properties - Ethernet interface TIM 3V-IE (R0/S4)       General       Parameters       Image: Set MAC address / use ISO protocol       MAC address:                                                                                                    |
|     | Note: Connect all the stations of the dedicated<br>line to be replaced to the same Ethernet<br>network. | IP address: 192.168.1.2 Gateway<br>Subnet mask: 255.255.0 G D not use router<br>C Use router<br>Address: Address: Properties<br>Properties<br>Delete<br>OK Cancel Help                                                                                                    |
| 6.  | Repeat this procedure for the other stations conr                                                       | nected to the dedicated line.                                                                                                    |
| 7.  | Compile the project.<br>The completed network configuration is now<br>as shown in the figure.           | 01_Master         CPU TM         314         AAV.         2         Ethernet(1)         Industrial Ethernet         02_Station         314         314         314         314         314         314         314         314         314         314         314         314         314         314         314         314         314 |

# 2 Settings in the SINAUT ST7 Engineering

## 2.1 Configure SINAUT Connections

Table 2-1

| No. | Action                                                                                                    | Remark                                                                                                    |
|-----|----------------------------------------------------------------------------------------------------|----------------------------------------------------------------------------------------------------|
| 1.  | Start the SINAUT ST7 Configuration Tool and open your project.                                                                                                    |                                                                                                    |
| 2.  | The Connection Configuration option is selected. Click OK.                                                                                                    | SINAUT Configuration Tool                                                                                                    |
| 3.  | The configured connections are shown in the<br>left window.<br>The invalid connection is marked in red. Delete<br>this connection via "Right-click > Delete".                                                      | Start D1: Conjunto: A part 2004/LAXX: And D2004A4/ACCC12404854004/2     Image: Conjunto: A part 2004/LAXX: And D2004A4/ACCC12404854004/2       Part I: D1: Ref Conjunto: A part 2004/LAXX: And D2004A4/ACCC12404854004/2     Image: Conjunto: A part 2004/LAXX: And D2004A4/ACCC12404854004/2       Void a start 2004/LAXX: And D2004A4/ACCC12404854004/2     Image: Conjunto: A part 2004/LAXX: And D2004A4/ACCC1240487400474       Void a start 2004/LAXX: And D2004A4/AA     Image: Conjunto: A part 2004/LAXX: And D2004A4/AA       Void a start 2004/LAXX: And D2004A4/AA     Image: Conjunto: A part 2004/LAXX: A part 2004/LAXX: A |
| 4.  | The possible connections are shown in the<br>right window. Select the required connection(s)<br>via "Right-click > Add".<br>The added connections are shown in the<br>"configured connections" window on the left. |                                                                                                    |
| 5.  | Save the configuration and switch to                                                                                                    |                                                                                                    |

## 2.2 Save and Create System Data

Table 2-2

| No. | Action                                                                                                    | Remark                                                                                                    |
|-----|----------------------------------------------------------------------------------------------------|----------------------------------------------------------------------------------------------------|
| 1.  | Save and compile your project in the subscriber                                                                                                    | administration.                                                                                                    |
| 2.  | Confirm the first window with OK.<br>Leave the options unchanged and proceed<br>with OK.<br>Note: Only the option "Generate System data<br>blocks for TIMs and CPUs" should be<br>selected. It is not necessary to compile the<br>TD7 sources. | Options           Subscriber administration           Print           © Overview format           © Details           Generation / Compliation optiona           IV Generate System data blocks for TIMs and CPUs           © Generate SINAUT TD7 source files for CPUs           Generation / Compliation of TD7 source files will be done           @ for all CPUs           Generation Compliation of TD7 source files will be done           @ for all CPUs           C for selected CPUs           C for selected CPUs           Subscriber number as comment for stations, CPUs and TIMs           SMS configuration           IV Check character set of SMS message strings           OK         Cancel                                                                                                    |
| 3.  | The SDBs are regenerated and saved in the<br>STEP 7 project.<br>If no errors occur, close the program.                                                                                                    | Info - Generation / Compilation         All SINAUT configuration data have been saved successfully.         State of optional generation / compilation functions:         - Generation of System data blocks for TIMs and CPUs:       OK         - Generation of SINAUT TD7 source files for CPUs:       not started         - Compilation of SINAUT TD7 source files for CPUs:       not started         - Generation of SINAUT TD7 source files for CPUs:       not started         - Generation of comment for stations, CPUs and TIMs:       not started         - Generation of comment for stations, CPUs and TIMs:       not started         - Material       - Material         - Compilation of SINAUT TD7 source files does not include the result of the compilation of SINAUT TD7 source files does not include the result of the compiler run. For safety reasons the output messages of the STEP7 block editor should always be checked.         DK       Help |

## 3 Download Stations

When you have completed the settings in the SIMATIC Manager and SINAUT Configuration Tool, you can download the stations.

| Table 3-1 |                                                |                                                                                                    |
|-----------|------------------------------------------------|----------------------------------------------------------------------------------------------------|
| No.       | Action                                         | Remark                                                                                                    |
| 1.        | Connect your PG/PC with the Ethernet interface | of the TIM.                                                                                                    |
| 2.        | Download the project from the SIMATIC Manager. | SIMATIC Manager - [SINAUT_WAN<br>File Edit Insert PLC View Op<br>File Edit Insert PLC View Op<br>SINAUT_WAN<br>Object name<br>Object name<br>Hardware<br>CPU 314<br>TIM 3V-IE Adv. |
| 3.        | Repeat the procedure for all the stations.     |                                                                                                    |

## 4 Connect Hardware

Table 4-1

| No. | Action                                                                                                    | Remark                                     |
|-----|----------------------------------------------------------------------------------------------------|--------------------------------------------|
| 1.  | Connect the Ethernet interface of the TIM to the                                                           | Ethernet interface of the SCALANCE M826-2. |
| 2.  | In 2-wire mode you connect the 2-wire conductor directly to the first connection block (X1) of the device. |                                            |

When the SHDSL connection is established, the LED X1 lights green.

## 5 Configure SCALANCE M 826-2

If the SHDLS connection is not established or if you want to configure a 4-wire mode, you have to make settings in the Web Based Management (WBM) of the SCALANCE M826-2.

#### 5.1 Assign IP Address

First assign an IP address to the SCALANCE M826-2 as described below, because there is no factory-set IP address (IP address: 0.0.0.0).

| Table 5-1 |  |
|-----------|--|
|-----------|--|

| No. | Action                                                                     | Remark                                                                                                    |
|-----|----------------------------------------------------------------------------|----------------------------------------------------------------------------------------------------|
| 1.  | Connect your PG/PC to the Ethernet interface of                            | of the SCALANCE M826-2.                                                                                                    |
| 2.  | Open the SIMATIC Manager and go to "PLC >                                  | Edit Ethernet Node".                                                                                                    |
| 3.  | Click "Browse" and select the SCALANCE M82                                 | 6-2.                                                                                                    |
| 4.  | Enter the required IP address and assign it via "Assign IP Configuration". | Edit Ethernet Node       Nodes accessible online         Ethernet node       Nodes accessible online         MAC address:       00-18-18-84-4E-7F       Browse         - Set IP configuration       IP address:       192-168.1.4       G Do not use router         Subret mask:       255-255.256.0       C Use router       Address:         C Obtain IP address from a DHCP server       Identified by       C Device name         C Client ID       @ MAC address       C Device name         Device name       Device name       Assign IP Configuration         Assign IP Configuration       Reset to factory settings       Reset         Close       Help       Help |
| 5.  | Repeat the procedure for all the SCALANCE M                                | 826-2s.                                                                                                    |

#### 5.2 Settings for 4-wire Mode

#### Table 5-2

| No. | Action                                                            | Remark                                                                                                    |
|-----|-------------------------------------------------------------------|----------------------------------------------------------------------------------------------------|
| 1.  | In the web browser you enter the IP address of t "192.168.1.4").  | ne SCALANCE M826-2 (in this example                                                                                                    |
| 2.  | Switch to "Interfaces >SHDSL" and select the interface "SHDSL 2". | Welcome admin     SHDSL Overview       Loased     Overview     Configuration     Connection Check       >Wizards <ul> <li>Enable PME Aggregation Function</li> <li>Information</li> <li>Interface</li> <li>Status</li> <li>Role</li> <li>SHDSL 1</li> <li>enabled</li> <li>Central Office (CO)</li> <li>SHDSL 2</li> <li>enabled</li> <li>Customer Premises Equipmer</li> <li>SHDSL</li> <li>Set Values</li> <li>Refresh</li> <li>SHDSL</li> <li>Set Values</li> <li>Refresh</li> <li>Set Values</li> <li>Refresh</li> <li>Set Values</li> <li>Set Values</li> <li>Refresh</li> <li>Set Values</li> <li>Set Values</li> <li>Set Value</li></ul> |

| No. | Action                                        | Remark                                                            |
|-----|-----------------------------------------------|-------------------------------------------------------------------|
| 3.  | Set the same role as for the interface "SHDSL | Overview Configuration Connection Check                           |
|     | 1.                                            | Interface: SHDSL 2                                                |
|     |                                               | Status: enabled                                                   |
|     |                                               | Port Type: Switch-Port VLAN Hybrid                                |
|     |                                               | Role: Central Office (CO)                                         |
|     |                                               | Predefined Profile: Reliability                                   |
|     |                                               | Extended Mode: Disabled                                           |
|     |                                               | PAM: PAM-16 + PAM-32                                              |
|     |                                               | Lineprobing: Enabled                                              |
|     |                                               | SNR Model: Worst Case                                             |
|     |                                               | Target SNR: Normal (6 dB)                                         |
|     |                                               | Min. Link Data Rate [kbps]: 192                                   |
|     |                                               | Max. Link Data Rate [k0ps]: 5696                                  |
|     |                                               | PBO Value: 0                                                      |
|     |                                               | i bo valde. U                                                     |
|     |                                               | Set Values Refresh                                                |
| 4.  | Select the option "Enable PME Aggregation     | Welcome admin SHDSL Overview                                      |
|     | Function" and apply the setting via "Set      | Logout                                                            |
|     | Values".                                      | ► Wizards                                                         |
|     |                                               | ► Information I Enable PME Aggregation Function                   |
|     |                                               | System     System     SHDSL 1     enabled     Central Office (CO) |
|     |                                               | vinterfaces SHDSL 2 enabled Central Office (CO)                   |
|     |                                               | Ethernet     Set Values     Refresh                               |
|     |                                               | → SHDSL                                                           |

The 2-wire conductors are thus grouped into one single connection with a higher transmission rate.

### 5.3 Other Settings for the SHDSL Interfaces

You can also make other settings, like the maximum transmission rate, for example. Information about this is available in the configuration manual "SCALANCE M-800 Web Based Management" at the link.